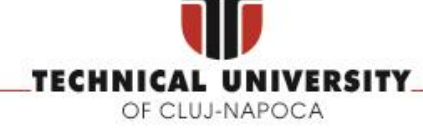

FACULTY OF AUTOMATION AND COMPUTER SCIENCE COMPUTER SCIENCE DEPARTMENT

# **DISTRIBUTED SYSTEMS**

# CI/CD Deployment using Docker on Heroku Cloud

Ioan Salomie

Tudor Cioara Claudia Antal Marcel Antal

2023-2024

| contents                                                         |    |
|------------------------------------------------------------------|----|
| 1. Overview                                                      | 3  |
| 2. Docker                                                        | 4  |
| 2.1. What is Docker? Why choosing Docker over VMs?               | 4  |
| 2.2. How to install Docker                                       | 5  |
| 2.3. Docker container lifecycle                                  | 5  |
| Docker REGISTRY                                                  | 6  |
| Create Docker Image                                              | 6  |
| Create Docker Volume                                             | 6  |
| Configure Network                                                | 7  |
| Create Container                                                 | 7  |
| Check Running container and logs                                 | 8  |
| Stop/Remove Container and Image                                  | 8  |
| Enter terminal of a container                                    | 8  |
| 2.4. Docker Commands Summary                                     | 8  |
| 2.5. DOCKER deploy example                                       | 9  |
| 2.5.1. Deployment of Spring application                          | 9  |
| 2.5.2. Deployment of React application 1                         | 3  |
| 3. Project Deployment                                            | 15 |
| 4. GitLab CI/CD using Docker                                     | 17 |
| 4.1. GitLab CI Automatic Build Docker Image 1                    | 7  |
| 4.1.1. Configure Gitlab 1                                        | 7  |
| 4.1.2. Test your solution by pushing an image to GitLab registry | 20 |
| 4.2. GitLab CD Automatic Deploy Docker Image on Heroku           | 21 |
| 4.2.1. Configure Heroku locally                                  | 21 |
| 4.2.2. Configure Heroku on Gitlab                                | 21 |
| 5. Further development                                           | 22 |
| References                                                       | 23 |

# 1. Overview

From this tutorial you will learn how to configure the CI/CD pipeline in Gitlab for a spring-boot application using Dockers. You can use the source code provided in [1] and [3] and setup your own repository on Gitlab and following the instructions and the exercises from *"Test your solution"*. The docker-configuration is found on the *docker-production* branch in the specified repositories. By the end of the laboratory you should have your own backend and frontend application configured to run both the CI and the CD pipeline using Dockers.

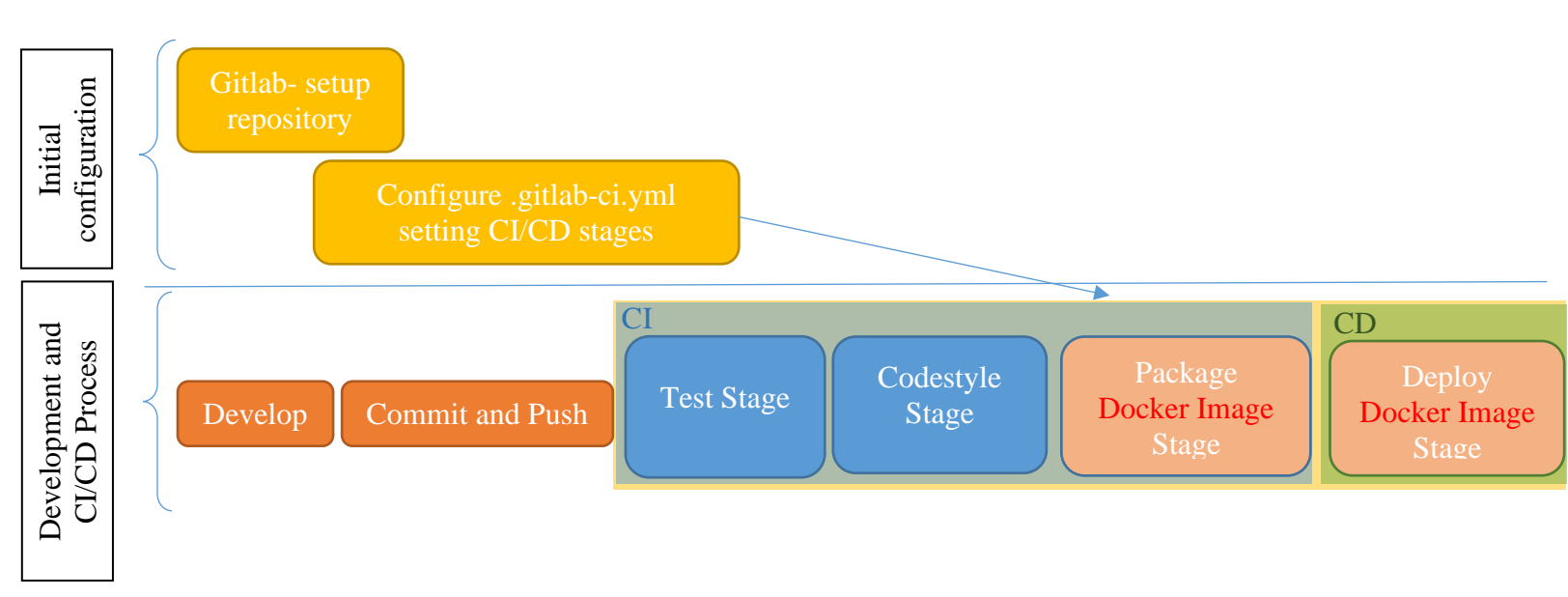

#### Figure 1. CI/CD Pipeline

With respect to the previous CI/CD setup established for the first assignment on the **production** branch of the repositories, the docker-based CI/CD replaces the Build Phase and Deploy Phase with docker instructions that will be exemplified in the following two chapters.

The Heroku cloud allows for the <u>free account a 60 second boot time and 512MB memory</u>. For this reason, some extra measures are considered when configuring the Docker images in order to improve the application startup resources consumption.

## 2. Docker

## 2.1. What is Docker? Why choosing Docker over VMs?

The Operating System divides the computer memory in several sections, where the **Kernel space** and the **User space** are most important, as shown in Figure 2. The **Kernel Space** is the portion of memory where privileged operating system kernel processes are executed, while the User Space contains unprivileged processes. The separation is performed using a set of privileges. Programs or processes are run in user mode and are sandboxed, meaning that they are isolated from other processes from the memory point of view and cannot have complete access to the computer's memory, disk storage, network hardware, and other resources.

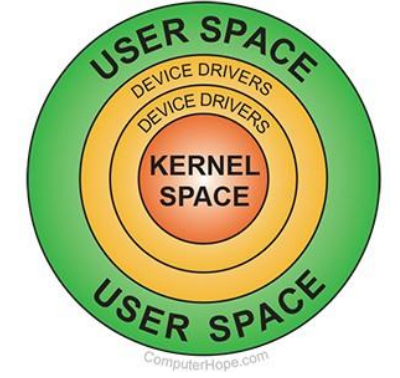

Figure 2. Computer Memory privileges separation (Source [8]).

Starting with 1970, IBM and later other companies started developing special software called **Hypervisor**, used to create and run Virtual Machines (VMs) [9]. A VM is an emulation of a computer system, based on a computer architecture and providing the functionality of a physical computer [15]. Several VMs with different hardware requirements and guest OSes can be run on a host computer. Multiple instances of a variety of operating systems may share the virtualized hardware resources: for example, Linux, Windows, and macOS instances can all run on a single physical x86 machine. The hypervisor runs in **Kernel mode**, while the **guest OS** runs in **user mode**, thus theoretically being **sandboxed** from the host OS.

As opposed to virtualization, **Docker** is a container-based technology where containers are running as processes in the user space of the operating system. Docker originally used LinuX Containers (LXC), but later switched to runC (formerly known as libcontainer), which runs in the same operating system as its host. This allows it to share a lot of the host operating system resources. At the low level, a container is just a set of processes that are isolated from the rest of the system, running from a distinct image that provides all files necessary to support the processes. It is built for running applications. In Docker, the containers running share the host OS kernel.

| Features                 | VM                            | Docker                         |  |
|--------------------------|-------------------------------|--------------------------------|--|
| Host OS                  | Any                           | Linux – based (if installed on |  |
|                          |                               | Windows it installs a VM with  |  |
|                          |                               | Linux)                         |  |
| Guest OS                 | Any                           | Linux – based (it uses the     |  |
|                          |                               | kernel of the host operating   |  |
|                          |                               | system)                        |  |
| Sandboxing               | Full isolation                | Can access host through shared |  |
|                          |                               | filesystem (such as docker-    |  |
|                          |                               | volume)                        |  |
| HW Resource requirements | High (similar to the physical | Low (many containers can run   |  |
|                          | machine emulated)             | on the same physical machine)  |  |

| Table 1. | VM d | and | Docker | comparison | [10,11,12 | 1 |
|----------|------|-----|--------|------------|-----------|---|
|          |      |     |        |            | L , ,     |   |

#### 2.2. How to install Docker

Recommended to use Linux. Docker for Windows seems to create a VM with Linux on it, on which it runs Docker, inside which it then runs containers. So much indirection might lead to problems in the future (such as managing volumes). Furthermore, **docker** commands need **privileged** access, using **sudo** command. Follow the tutorial here and install Docker CE [7]: https://docs.docker.com/install/linux/docker-ce/ubuntu/

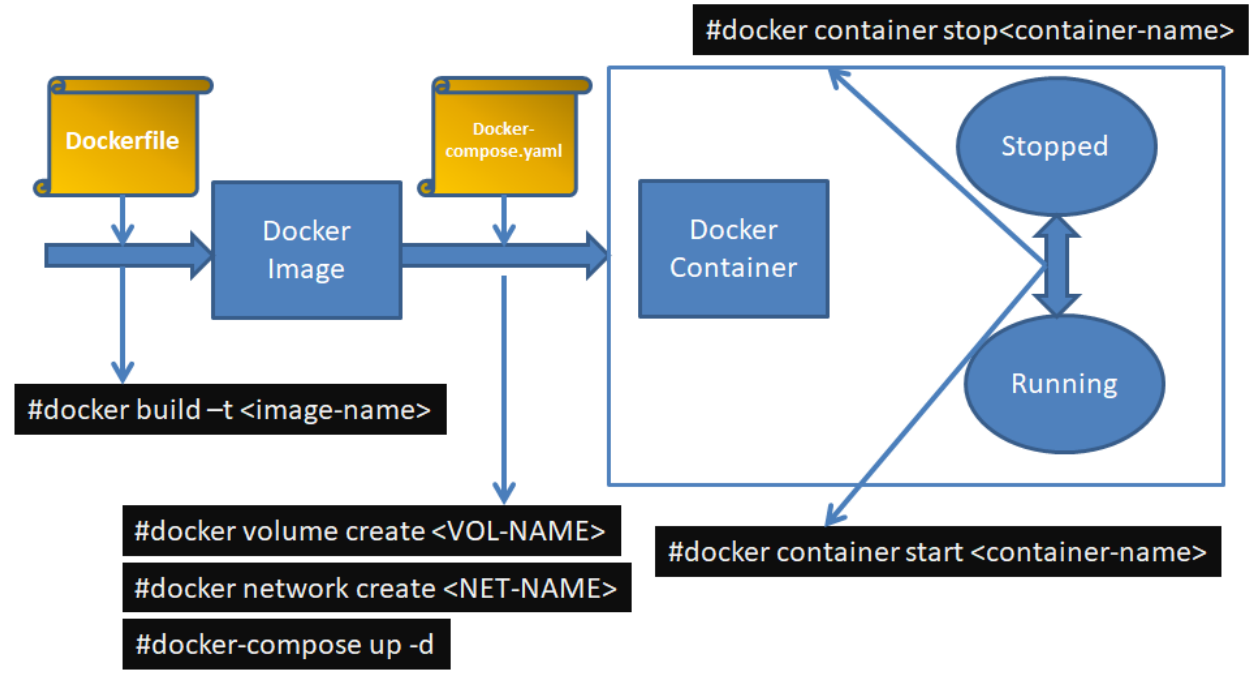

#### 2.3. Docker container lifecycle

Figure 3. Docker lifecycle and basic commands

The first step would be to create an empty folder for each docker container you want to create. This folder should contain at least 2 files, with exactly these names (since only these are recognized by docker). The files will be detailed in the following sections.

- Dockerfile the description of the image
- Docker-compose.yaml the description of the container.

#### Docker REGISTRY

The Docker registry [13] is a server application that stores and distributes Docker images. Almost all custom images that will be build are based on an existing image that already exists in the Docker Registry [14]. Images can also build from scratch, without inheriting any parent image.

#### Create Docker Image

The Docker image is described by a *Dockerfile*. An image can be created either by inheriting a parent image, or by creating a base image from scratch [14]:

- **Inherit a parent image**: the new image will customize an existing image (parent image) from Docker Registry, by referencing it using the FROM directive at the beginning of the Dockerfile. All the other instructions in the docker file modify the parent image.
- **Create a base image**: a base image is created by using the FROM scratch directive at the beginning of the Dockerfile.

Thus, a docker image can either be used directly from an online repository (e.g. the Docker REGISTRY) or it can be customized starting from a parent image by describing it in a Dockerfile and issuing the following command in the terminal:

*#docker build –t <image-name>* 

An example for a Dockerfile for Nodejs server (downloaded from Docker REGISTRY) customized for deploying an application is the following:

```
FROM node:8
WORKDIR /app
COPY package.json /app
RUN npm install
COPY . /app
CMD npm start
EXPOSE 3000
```

By issuing the docker build command, an image with the name <image-name> will be created. At this stage, the image is stored locally and can be viewed using the command:

#docker image ls

Create Docker Volume

To create a docker volume you just have to run:

*#docker volume create <vol\_name>.* 

The information from the volume will be stored at /var/lib/docker/volumes/<vol\_name>/\_data. You can copy any files of interest directly here and they will appear in the container in the specified folder (see Figure 4).

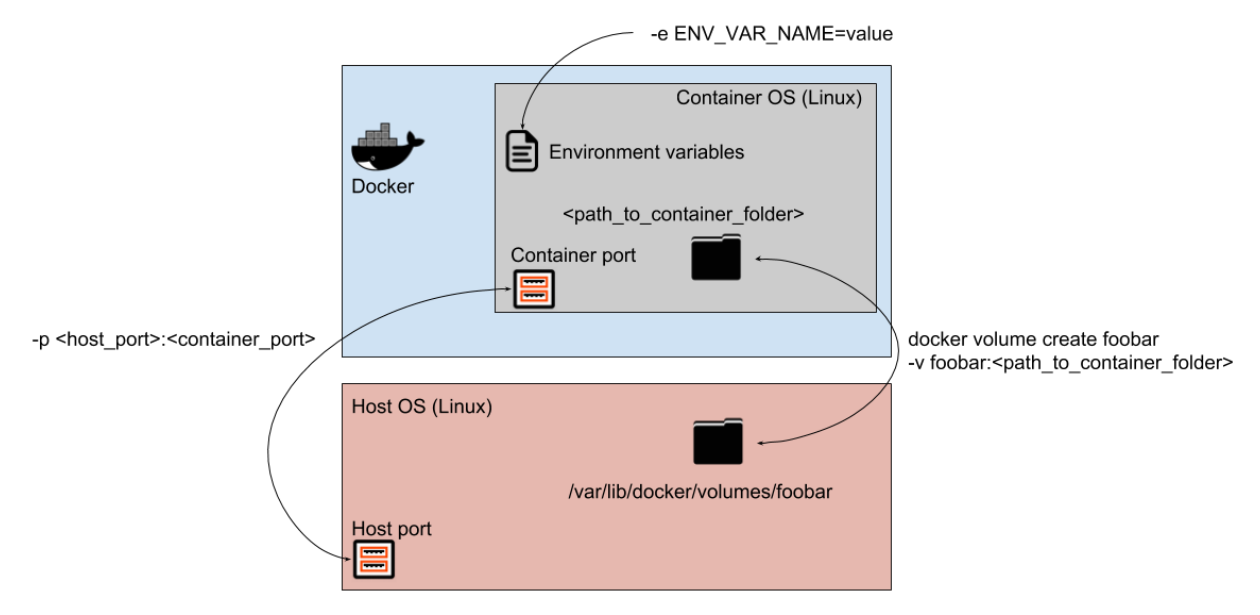

Figure 4. A docker container and communication with the host (port mapping and shared folders using volumes)

To see all available volumes, you can run docker volume ls. To remove a volume you can run *docker volume rm <vol\_name>*.

#### Configure Network

A virtual network can be created between the containers. Each network has a name and a IP address. To create a network, the following command is used:

*#docker network create <NET-NAME>* 

#### Create Container

There are 3 basic things that we want to synchronize between a docker container and the host:

- ports: map a container's port to a host's port (to be able to access the application from outside)
- volumes: map a container's folder to a host's Docker volume (to be able to persist information and do backups)
- environment vars: set the container's environment variables that can be used by the application for various configurations

You can use docker-compose files to write the configurations you want for a docker container. A docker-compose file MUST be named docker-compose.yaml, and for the syntax you can check the existing ones or the internet.

The docker-compose files for the most used images are already created, and you can find them in Docker-compose Scripts folder at this location (mysql, cassandra, tomcat, gitlab).

In order to run/create a docker container you have to move this docker-compose.yaml file to the desired computer, cd to its location and run:

#docker-compose up –d

Make sure the appropriate docker volumes are created before running the above command (e.g. tomcat volume for tomcat image, check the used volumes in each docker-compose file in particular).

Containers created and started with this are started and stopped with the classic Docker commands (start, stop, restart).

#### Check Running container and logs

The containers that are running can be checked with

*#docker ps* The logs of a container can be accessed using

#docker logs –f <container-name>

#### Stop/Remove Container and Image

Containers and corresponding images can be stopped and removed using the following commands (in this order):

#docker container stop <container-name> #docker container rm <container-name> #docker image rm <image-name>

#### Enter terminal of a container

One can enter the terminal of a container using the following command:

#docker exec -- it < container-name > / bin/bash

Furthermore, using the instruction *docker exec –it <container-name>*, other commands to the container can be appended.

2.4. Docker Commands Summary

Interogate running containers: > docker ps Interogate existing volumes: > docker volume ls Stop and Remove running containers: > docker stop {name} > docker rm {name} Remove existing volume: > docker volume rm {volume-name} Use docker-compose.yaml files, if the container needs a volume create it first with: > docker volume create {volume-name} Then start the docker container using: > docker-compose up -d Volumes location on host: /var/lib/docker/volumes/ Access container bash: docker exec -it [container-id] /bin/bash

#### 2.5. DOCKER deploy example

In this section we will exemplify the deployment on Docker of the Spring demo application and React application from tutorials for Assignment 1. The code can be downloaded from:

- Spring Application [1]: git clone <a href="https://gitlab.com/ds\_20201/spring-demo.git">https://gitlab.com/ds\_20201/spring-demo.git</a>
- React Application [3]: git clone <a href="https://gitlab.com/ds\_20201/react-demo">https://gitlab.com/ds\_20201/react-demo</a>

# We suppose the database connection to the PostgreSQL deployed on Heroku in the previous laboratory session.

#### 2.5.1. Deployment of Spring application

In order to be able to build a custom docker image containing your application's executable code a Dockerfile must be configured in the root directory of the project.

A Dockerfile and docker-compose.yml files are already available in the Spring demo if you switch the branch to *docker\_production*. Otherwise, create a new branch and create yourselves the files specified in the laboratory work.

#git fetch -a #git branch -a #git checkout docker\_production

The Dockerfile used for building the image for our application is presented in Figure 6.

Starting with line 1, an intermediate maven image called builder is configured. This is used in order to build the executable of the application from the source code. Thus, firstly the source code is copied in the temporary image (src, pom.xml and checkstyle.xml). Normally, a Spring Boot application can be started using this .jar file. **However, due to the boot resources limitation, we** 

have considered a more optimal approach, by using layered Jars. More details about the Layered Jars and the reasons for using them can be found at [2].

1. In order to specify that a layered jar is required, firstly you need to modify lines 93-97 from pom.xml file, and add the following configuration, specifying that layers are enabled.

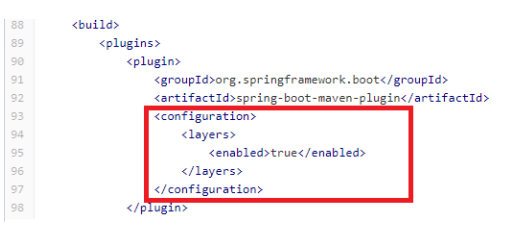

Figure 5. Section from pom.xml of spring-demo

- 2. The *mvn package* is run (Figure 6 line 7) in order to obtain the application's layered .jar file from the source code.
- 3. The layers of the created .jar file are listed using command at line 8
- 4. The layers of the created .jar file are extracted using command at line 9
- 5. Lines 14-19 from the Dockerfile presented in Figure 6 contain the DB credentials from the PostgreSQL deployed in Heroku in the previous laboratory session.

| Dockerfile 1022 Bytes |                                                                                                    |  |
|-----------------------|----------------------------------------------------------------------------------------------------|--|
| 1                     | FROM maven:3.6.3-jdk-11 AS builder                                                                                           |  |
| 2                     |                                                                                                    |  |
| 3                     | COPY ./src/ /root/src                                                                                                    |  |
| 4                     | COPY ./pom.xml /root/                                                                                                    |  |
| 5                     | COPY ./checkstyle.xml /root/                                                                                                 |  |
| 6                     | WORKDIR /root                                                                                                    |  |
| 7                     | RUN mvn package                                                                                                    |  |
| 8                     | RUN java -Djarmode=layertools -jar /root/target/ds-2020-0.0.1-SNAPSHOT.jar list                                              |  |
| 9                     | RUN java -Djarmode=layertools -jar /root/target/ds-2020-0.0.1-SNAPSHOT.jar extract                                           |  |
| 10                    | RUN 1s -1 /root                                                                                                    |  |
| 11                    |                                                                                                    |  |
| 12                    | FROM openjdk:11.0.6-jre                                                                                                    |  |
| 13                    |                                                                                                    |  |
| 14                    | ENV TZ=UTC                                                                                                    |  |
| 15                    | ENV DB_IP=ec2-52-48-65-240.eu-west-1.compute.amazonaws.com                                                                   |  |
| 16                    | ENV DB_PORT=5432                                                                                                    |  |
| 17                    | ENV DB_USER=wlryktxyqpyomt                                                                                                   |  |
| 18                    | ENV DB_PASSWORD=bee98a2afc7f0c3bcdd7df60ee7278ec5fa5cb4fb06a4039b1ffb1107d5851fd                                             |  |
| 19                    | ENV DB_DBNAME=devidei2vqv0v4                                                                                                 |  |
| 20                    |                                                                                                    |  |
| 21                    |                                                                                                    |  |
| 22                    | COPYfrom=builder /root/dependencies/ ./                                                                                      |  |
| 23                    | COPYfrom=builder /root/snapshot-dependencies/ ./                                                                             |  |
| 24                    |                                                                                                    |  |
| 25                    | RUN sleep 10                                                                                                    |  |
| 26                    | COPYfrom=builder /root/spring-boot-loader/ ./                                                                                |  |
| 27                    | COPYfrom=builder /root/application/ ./                                                                                       |  |
| 28                    | ENTRYPOINT ["java", "org.springframework.boot.loader.JarLauncher","-XX:+UseContainerSupport -XX:+UnlockExperimentalVMOptions |  |
|                       |                                                                                                    |  |

Figure 6 Dockerfile for Spring Boot Application

The steps to obtain the DB credentials are shown in the following figure and can be also found in "CI/CD Tutorial and Deployment on cloud (Heroku Cloud)". First, login in the Heroku cloud,

access your spring-demo project, access the Resources section and the Configure Add-Ons. Select the Heroku Postgres Add-on, go to Settings and Database Credentials, as shown in Figure 7.

| ersonal V V Spring-demo-ds2020-1                         |                                                                                  |
|----------------------------------------------------------|----------------------------------------------------------------------------------|
| Overview Resources Deploy Metrics Activity               | y Access Settings                                                                |
|                                                          |                                                                                  |
| Installed add-ons \$0.00/month                           | Configure Add-ons  ④                                                             |
| Heroku Postgres 🕈 Hobby Dev<br>postgresql-vertical-91190 | Personal 🖌 > 🚳 spring-demo-ds2020-1                                              |
|                                                          | Overview Resources Deploy Metrics Activity Access Settings                       |
|                                                          | Free Dynos Change Dyno Type                                                      |
|                                                          | web java -Dserver.port=\$PORT \$JAVA_OPTS -jar target/ds-2020+0.0.1-SNAPSHOT.jar |
|                                                          |                                                                                  |
|                                                          | Add-ons                                                                          |
|                                                          |                                                                                  |
|                                                          | Heroku Postgres Attached as DATABASE C                                           |
|                                                          | CAUTING                                                                          |
| Datastores > 🎔 postgresql-vertical-91190                 |                                                                                  |
| SERVICE heroku-postgresql PLAN hobby-dev BILLING APP     | spring-demo-ds2020-1 Overview Durability Settings Dataclips                      |
| Overview Durability Settings Dataclips                   | <b>&gt;</b>                                                                      |
|                                                          | ADMINISTRATION                                                                   |
|                                                          | Database Credentials                                                             |
|                                                          | Get credentials for manual connections to this database.                         |

Figure 7. Steps to obtain DB credentials.

The credentials for your database connection will be displayed. Replace them in lines 16-19 from the Dockerfile shown in Figure 6 with the mapping from Figure 8.

| Database Credentials                                                                                                    |                                                    |                                                                                                    |  |  |
|----------------------------------------------------------------------------------------------------|----------------------------------------------------|----------------------------------------------------------------------------------------------------|--|--|
| Get credentials for manual connections to this database.                                                                                                    |                                                    | Dockerfile                                                                                                    |  |  |
| Please note that these credentials are not permanent.<br>Heroku rotates credentials periodically and updates applications where this database is attached.                                                                                                    |                                                    | ENV TZ=UTC<br>ENV DB_TP=ec2-54-247-118-139.eu-west-1.compute.amazonaws.com<br>ENV DB PORT=5432                 |  |  |
| Host                                                                                                    | ec2-54-247-118-139.eu-west-1.compute.amazonaws.com | ENV DB_USER=hstujjomqfcebh<br>ENV DB_PASSWORD=f8c38a0e628b0bde46a61bb363b78dfba43a30c7a0d05e0a89b83fbb9dd38527 |  |  |
| Database                                                                                                    | ddar90jhi79shk                                     | ENV DB_DBNAME=ddar90jhi79shk                                                                                   |  |  |
| User                                                                                                    | hstujjomqfcebh                                     |                                                                                                    |  |  |
| Port                                                                                                    | 5432                                               |                                                                                                    |  |  |
| Password         f8c38a0e628b0bde46a61bb363b78dfba43a30c7a0d05e0a89b83fbb9dd38527           URI         postgres://hstujjomqfcebh:f8c38a0e628b0bde46a61bb363b78dfba43a30c7a0d05e0a89b83fbb9dd38527@ec2-54-247-118-139.eu-west-1.compute.amazonaws.com:54           Heroku CLI         heroku pg:psql postgresql-vertical-91190 - app spring-demo-ds2020-1 |                                                    | 38527                                                                                                    |  |  |
|                                                                                                    |                                                    | 0c7a0d05e0a89b83fbb9dd38527@ec2-54-247-118-139.eu-west-1.compute.amazonaws.com:5432/ddar90jhi79shk             |  |  |
|                                                                                                    |                                                    |                                                                                                    |  |  |

Figure 8. Mapping for Environment variables from Dockerfile to Heroku interface

Starting with line 12, a JDK 11 image is used and the layers obtained in the previous temporary image are copied in this image (lines 22, 23, 26, 27). Furthermore, the details for the DB connections can be specified in the Dockerfile as environmental variables. In this way, the source

code will not contain the connection details but will be able to read them from the Environmental Variables set in the Dockerfile. This is possible by having the right configuration in your spring-boot *application.properties* file. Each variable form the *application.properties* has a format of  $\{ENV\_VAR\_NAME: default\_value\}$  specifying that, if the ENV\\_VAR\\_NAME is found in the local environmental variables, then that value is considered, otherwise the default value is considered. On one hand, in the development mode (when the project is setup in your IDE) there are no environmental variables set, so the default values are considered. On the other hand, when the docker image is launched, the environmental variables are set (Figure 9 lines 15-19) so the specified values are considered, and the default ones are ignored.

| 1 | ********                                            |
|---|-----------------------------------------------------|
| 2 | ### DATABASE CONNECTIVITY CONFIGURATIONS ###        |
| 3 | ************                                        |
| 4 | <pre>database.ip = \${DB_IP:localhost}</pre>        |
| 5 | <pre>database.port = \${DB_PORT:5432}</pre>         |
| 6 | <pre>database.user = \${DB_USER:root}</pre>         |
| 7 | <pre>database.password = \${DB_PASSWORD:root}</pre> |
| 8 | <pre>database.name = \${DB_DBNAME:city-db}</pre>    |
|   |                                                     |

Figure 9. Application Properties section from spring-demo

Line 28 from the Dockerfile from Figure 6, specifies the command with which the newly created image should be launched. As noticed, there are several options set in order to optimize the resources consumption during boot time.

Remember to set the spring.jpa.hibernate.ddl-auto property to create/validate/update according to your database structure and contents.

#### 2.5.1.1. Test your solution

Before continuing your configuration on the Gitlab repository, make sure that your *Dockerfile* written by you is correct and that the obtained image can run successfully. For this follow the instructions:

1. Create a *docker-compose.yml* file in the root of your project, containing the following lines. The name of the image must correspond to the name given as argument to the build command from step 2 (i.e. "your\_image\_name")

| 1 version: '3'                      |  |
|-------------------------------------|--|
| 2                                   |  |
| 3 services:                         |  |
| 4                                   |  |
| 5 tomcat-db-api:                    |  |
| <pre>6 image: your_image_name</pre> |  |
| 7 ports:                            |  |
| 8 - "8080:8080"                     |  |

Figure 10. Docker-compose file of spring-demo image

- 2. Build your image using:
  - docker build -t your\_image\_name .
- 3. Start your image:
  - docker-compose up -d

4. Access your deployed application at *http://localhost:8080*. Furthermore, other endpoints of the application should be accessible, such as *http://localhost:8080/person*, returning the list of persons stored in the DB.

If everything is successful, you can push your newly created files on your repository (create a new branch like the example given *docker\_production* branch) and proceed with the Gitlab configuration.

#### 2.5.2. Deployment of React application

For the Frontend application, the same principles apply when setting the CI/CD pipeline. At [3] you can find a React application configured to be built and deployed on Heroku using dockers. The docker based CI/CD is configured on the **docker\_production** branch.

#### **Observations**:

• Check the Dockerfile exposed on the **docker\_production** branch:

| 🖹 Do | ockerfile 573 Bytes 🛱 Keb IDE                                                                                            |
|------|----------------------------------------------------------------------------------------------------|
| 1    | FROM node:8 as builder                                                                                                   |
| 2    | WORKDIR /app                                                                                                    |
| З    | COPY package*.json /app/                                                                                                 |
| 4    | RUN npm install                                                                                                    |
| 5    | COPY ./ /app/                                                                                                    |
| 6    | RUN npm run build                                                                                                    |
| 7    |                                                                                                    |
| 8    |                                                                                                    |
| 9    | FROM nginx:1.17-alpine                                                                                                   |
| 10   | RUN apkno-cache add curl                                                                                                 |
| 11   | RUN curl -L https://github.com/a8m/envsubst/releases/download/v1.1.0/envsubst-`uname -s`-`uname -m` -o envsubst && \     |
| 12   | chmod +x envsubst && \                                                                                                   |
| 13   | mv envsubst /usr/local/bin                                                                                               |
| 14   | COPYfrom=builder /app/nginx.conf /etc/nginx/nginx.template                                                               |
| 15   | CMD ["/bin/sh", "-c", "envsubst < /etc/nginx/nginx.template > /etc/nginx/conf.d/default.conf && nginx -g 'daemon off;'"] |
| 16   | COPYfrom=builder /app/build/ /usr/share/nginx/html                                                                       |
|      |                                                                                                    |

*Figure 11. Dockerfile for docker production branch* 

Same approach is used as for the Maven project. In the first stage the application is built in an intermediate node image, while the built results are copied in the final nginx image. The Envsubst plugin is installed in order to make possible the parametrization of the nginx scripts with Environmental Variables. More details about this at [6].

• A nginx.conf file must be added in the root directory in order to specify the configuration for the nginx server. Here the port of the server is passed as an environmental variable by the Heroku cloud (line 2).

| 🖹 nginx.conf 175 Bytes 🔓 |                                           |  |  |  |
|--------------------------|-------------------------------------------|--|--|--|
| 1                        | server {                                  |  |  |  |
| 2                        | listen \${PORT:80};                       |  |  |  |
| З                        | server_name _;                            |  |  |  |
| 4                        |                                           |  |  |  |
| 5                        | <pre>root /usr/share/nginx/html;</pre>    |  |  |  |
| 6                        | <pre>index index.html;</pre>              |  |  |  |
| 7                        |                                           |  |  |  |
| 8                        | location / {                              |  |  |  |
| 9                        | <pre>try_files \$\$uri /index.html;</pre> |  |  |  |
| 10                       | }                                         |  |  |  |
| 11                       | }                                         |  |  |  |

Figure 12. nginx.conf configuration file

#### 2.5.2.1. Test your solution

Before continuing your configuration on the Gitlab repository, make sure that the Dockerfile written by you is correct and that the obtained image can run successfully. For this follow the instructions:

1. Create a *docker-compose.yml* file in the root of your project, containing the following lines. The name of the image must correspond to the name given as argument to the build command from step 2 (i.e. "fe-image")

| 🖻 d | ocker-compose.yml 82 Bytes 🖞 |
|-----|------------------------------|
| 1   | version: '3'                 |
| 2   |                              |
| 3   | services:                    |
| 4   |                              |
| 5   | react:                       |
| 6   | image: fe-image              |
| 7   | ports:                       |
| 8   | - "80:80"                    |
|     |                              |

Figure 13. Docker-compose configuration file for React app

- 2. Build your image using:
  - docker build -t fe-image .
- 3. Start your image:
  - docker-compose up -d
- 4. Access your deployed application at *http://localhost*

If everything is successful, you can push your newly created files on your repository (create a new branch like the example given *docker\_production* branch) and proceed with the Gitlab configuration.

# 3. Project Deployment

The goal of this tutorial is to deploy the software stack in Docker containers, to handle the heterogeneity of the platforms and to ease the migration to the Heroku platform.

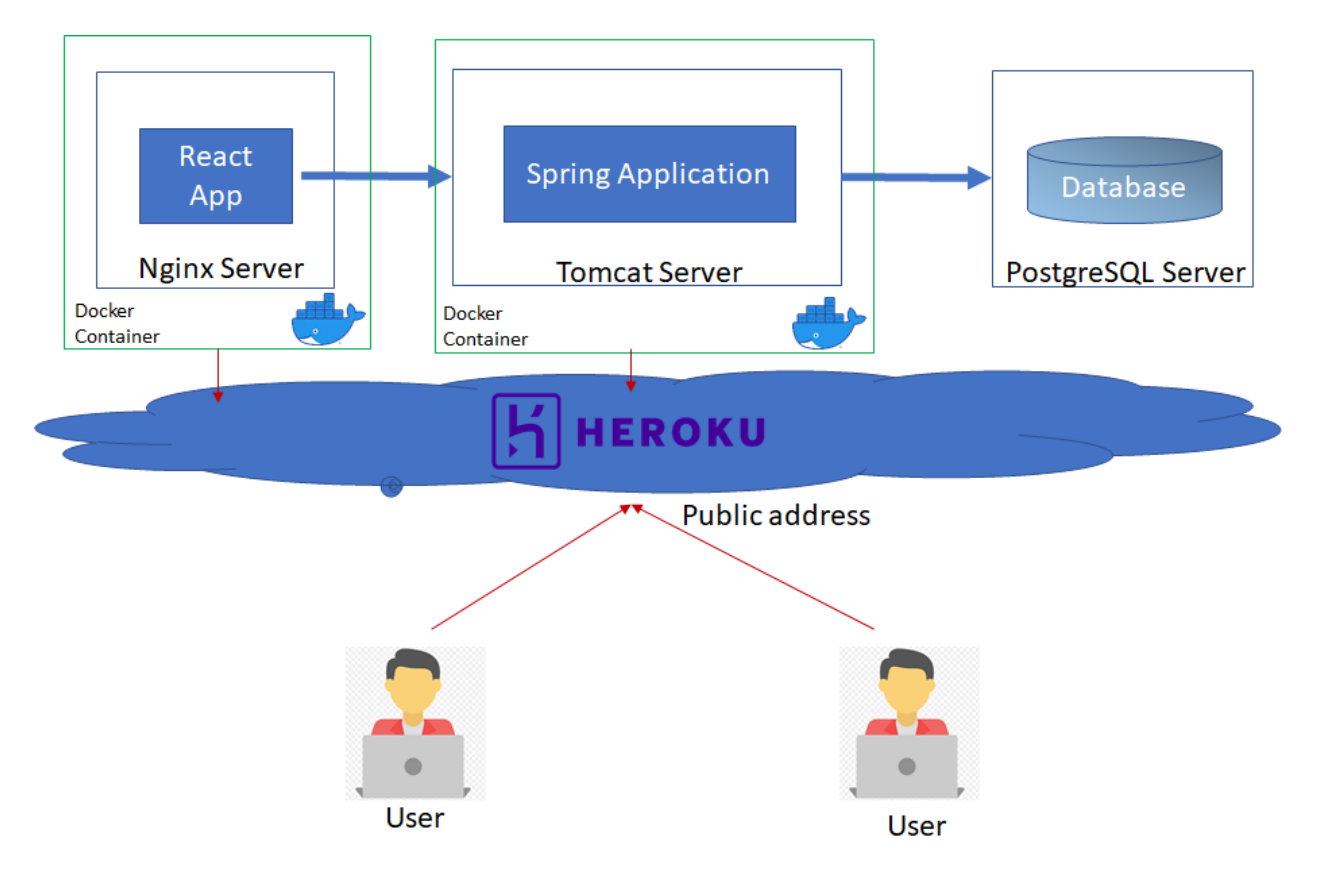

Figure 14. Project Deployment Diagram

Each module of the application, namely the database server and the backend server will be deployed in Docker containers that will be hosted on the Heroku cloud, thus eliminating the need of custom scripts used for application deployment in the previous laboratory tutorial "CI/CD Tutorial and Deployment on cloud (Heroku Cloud)". The database is deployed in an instance of PostgreSQL server as shown in the previous laboratory work.

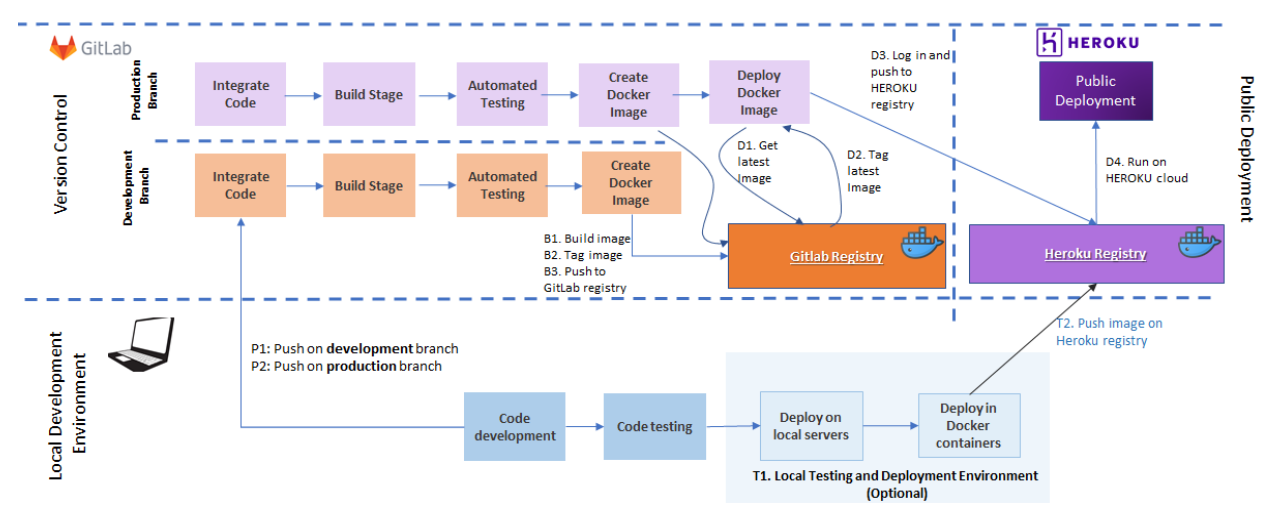

Figure 15. Project Deployment Pipeline

The steps that are involved in deploying the application on the Heroku cloud are depicted in Figure 15 and described in Table 2:

| Step       | Description                                             | Detailed in section |
|------------|---------------------------------------------------------|---------------------|
| P1         | Develop code locally. Push on development branch        | Previous laboratory |
|            | while adding new features.                              | work: "CI/CD        |
| P2         | When a stable version is reached, merge the             | Tutorial and        |
|            | development branch with the production branch and       | Deployment on       |
|            | push the code.                                          | cloud"              |
| T1         | Test that the solution runs without problems on a local |                     |
| (OPTIONAL) | test environment. Initially deploy on web servers, then | Section 2.5.        |
|            | deploy on local Docker containers.                      |                     |
| T2         | Test the connection with the Heroku registry. Push the  |                     |
| (OPTIONAL) | image to Heroku registry and then perform a manual      | Section 4.2.1.      |
|            | deploy on Heroku.                                       |                     |
| B1         | Build the image from the code pushed and built on one   |                     |
|            | of the branches from GitLab.                            | Section 4.1.1.      |
| B2         | Tag the built image                                     |                     |
| B3         | Push the image on GitLab registry                       |                     |
| D1         | Login to GitLab registry and get the latest image from  |                     |
|            | the production branch (other images may exist from      |                     |
|            | building the development branch).                       |                     |
| D2         | Tag the latest image                                    | Section 4.2.2.      |
| D3         | Login and push the image to the Heroku registry         |                     |
| D4         | Trigger the automatic deploy of the image on Heroku     |                     |
|            | cloud                                                   |                     |

| Table 2. | Project | Deployment | Pipeline | Steps |
|----------|---------|------------|----------|-------|
|----------|---------|------------|----------|-------|

# 4. GitLab CI/CD using Docker

This section covers the steps needed to deploy the Spring-demo app in Docker containers on the Heroku cloud:

- The first part of this section covers the setup to automate the process of creating images by the CI pipeline from GitLab and save them in GitLab Registry.
- The second part of this section covers the setup to push the images to Heroku cloud by moving them to Heroku registry and them triggering a deploy.

#### 4.1. GitLab CI Automatic Build Docker Image

Consider the following setup on your *docker\_production* branch. Set your branch as protected by going on GitLab to *Settings*  $\rightarrow$  *Repository*  $\rightarrow$  *Protected Branches*.

#### 4.1.1. Configure Gitlab

In your repository, go to *Settings*  $\rightarrow$  *CI/CD*  $\rightarrow$  *Variables* and add the following 2 variables:

- Key: CI\_REGISTRY Value: registry.gitlab.com
- Key: CI\_REGISTRY\_IMAGE Value: registry.gitlab.com/group\_id/repo\_id

**!!!** For the Value required for **CI\_REGISTRY\_IMAGE**, please go to *Packages and Registries*  $\rightarrow$  *Container Registry* and copy the image name provided in the initialization scripts by Gitlab.

#### **DISTRIBUTED SYSTEMS**

| G   | Project overview      | Container Registry                                                                                                    |  |
|-----|-----------------------|----------------------------------------------------------------------------------------------------|--|
| B   | Repository            | () Expiration policy will run in less than a minute                                                                                    |  |
| -   | Repository            | With the GitLab Container Registry, every project can have its own space to store images. More information                             |  |
| D   | lssues 0              |                                                                                                    |  |
| Ľ٦  | Merge Requests        |                                                                                                    |  |
| ≡~  | Requirements          |                                                                                                    |  |
| Q.  | CI / CD               |                                                                                                    |  |
| 0   | Security & Compliance | 00 000                                                                                                    |  |
| ¢   | Operations            |                                                                                                    |  |
|     | Packages & Registries |                                                                                                    |  |
|     | Package Registry      | There are no container images stored for<br>this project                                                                               |  |
|     | Container Registry    | With the Container Registry, every project can have its own space to store its Docker images. More Information                         |  |
| .11 | Analytics             | CLI Commands                                                                                                    |  |
| ٥   | Wiki                  | If you are not already logged in, you need to authenticate to the<br>Container Registry by using your GitLab username and password. If |  |
| *   | Snippets              | you have Two-Factor Authentication enabled, use a Personal Access<br>Token instead of a password.                                      |  |
| 65  | Members               | docker login registry.gitlab.com                                                                                                    |  |
| ¢   | Settings              | You can add an image to this registry with the following commands:                                                                     |  |
|     |                       | docker build -t registry.gitlab.com/ds_20201/rea                                                                                       |  |

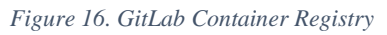

In your repository, go to *Settings*  $\rightarrow$  *Repository*  $\rightarrow$  *Deploy token* and add the following token:

#### **DISTRIBUTED SYSTEMS**

| Deploy tokens allow access to packages, your repository, and registry                                                                                                    | / images.                             |
|----------------------------------------------------------------------------------------------------|---------------------------------------|
|                                                                                                    | -                                     |
| Add a deploy token                                                                                                    |                                       |
| Pick a name for the application, and we'll give you a unique deploy to                                                                                                    | oken.                                 |
| Name                                                                                                    |                                       |
| gitlab-deploy-token                                                                                                    |                                       |
| Expires at                                                                                                    |                                       |
| 2021-03-01                                                                                                    |                                       |
| Username                                                                                                    |                                       |
|                                                                                                    |                                       |
|                                                                                                    | · · · · · · ·                         |
|                                                                                                    | If you want to change it.             |
| Default format is "gitlab+deploy-token-{n}". Enter custom username                                                                                                    | , ,                                   |
| Derault format is "gitlab+deploy-token-{n} . Enter custom username :<br>Scopes                                                                                                    | . ,                                   |
| Default format is "gitlab+deploy-token-{n}", Enter custom username<br>Scopes                                                                                                    | . ,                                   |
| Scopes  read_repository  Allows read-only access to the repository                                                                                                    | . ,                                   |
| Scopes  read_repository  Allows read-only access to the repository                                                                                                    | , , , , , , , , , , , , , , , , , , , |
| Scopes  read_repository  read_registry  read_aregistry  Allows read_only access to the repository                                                                                                    | , , , , , , , , , , , , , , , , , , , |
| Scopes  read_repository Allows read-only access to the repository  read_registry Allows read-only access to the registry images                                                                                                    | , , , , , , , , , , , , , , , , , , , |
| Default format is griab+deploy-token-(n) . Enter custom username         Scopes         Image: state in the image is a state in the image is a state in the image in the image is a state in the image is a state in the image is a state in the image is a state in the image is a state in the image is a state in the image is a state in the image is a state in the image is a state in the image is a state in the image is a state in the image is a state in the image is a state in the image in the image is a state in the image in the image is a state in the image in the image i | , , , , , , , , , , , , , , , , , , , |
| Scopes  read_repository  Allows read-only access to the repository  read_registry  Allows read-only access to the registry images  write_registry  Allows write access to the registry images                                                                                                    | , , , , , , , , , , , , , , , , , , , |
| Scopes  read_repository Allows read-only access to the repository  read_registry Allows read-only access to the registry images  write_registry Allows write access to the registry images  read package registry                                                                                                    | , , , , , , , , , , , , , , , , , , , |
| Scopes  read_repository Allows read-only access to the repository  read_registry Allows read-only access to the registry images  write_registry Allows write access to the registry images  read_package_registry Allows read access to the package registry                                                                                                    | , , , , , , , , , , , , , , , , , , , |
| Scopes  read_repository Allows read-only access to the repository  read_registry Allows read-only access to the registry images  write_registry Allows write access to the registry images  read_package_registry Allows read access to the package registry                                                                                                    | , , , , , , , , , , , , , , , , , , , |
| Scopes  read_repository Allows read-only access to the repository  read_registry Allows read-only access to the registry images  write_registry Allows write access to the registry images  read_package_registry Allows read access to the package registry  write_package_registry Allows read access to the package registry                                                                                                    | , , , , , , , , , , , , , , , , , , , |
| Scopes  read_repository Allows read-only access to the repository  read_registry Allows read-only access to the registry images  write_registry Allows write access to the registry images  read_package_registry Allows read access to the package registry  write_package_registry Allows write access to the package registry                                                                                                    | , , , , , , , , , , , , , , , , , , , |
| Default format is gritab+deploy-token-(n) . Enter custom username.         Scopes         Image: read_repository         Allows read-only access to the repository         read_registry         Allows read-only access to the registry images         write_registry         Allows write access to the registry images         read_package_registry         Allows read access to the package registry         Image: write_package_registry         Allows write access to the package registry         Image: write_package_registry         Allows write access to the package registry         Create deploy token                                                                                                    | , , , , , , , , , , , , , , , , , , , |
| Default format is gritab+deploy-token-(n) . Enter custom username.         Scopes         ? read_repository         Allows read-only access to the repository         ? read_registry         Allows read-only access to the registry images         ? write_registry         Allows write access to the registry images         ? read_package_registry         Allows read access to the package registry         ? write_package_registry         Allows write access to the package registry         ? write_package_registry         Allows write access to the package registry         ? Create deploy token                                                                                                    | , , , , , , , , , , , , , , , , , , , |
| Default format is gritab+deploy-token-(n) . Enter custom username.         Scopes         ? read_repository         Allows read-only access to the repository         ? read_registry         Allows read-only access to the registry images         ? write_registry         Allows write access to the registry images         ? read_package_registry         Allows read access to the package registry         ? write_package_registry         Allows write access to the package registry         ? write_package_registry         Allows write access to the package registry         ? Create deploy token                                                                                                    | , , , , , , , , , , , , , , , , , , , |

#### **Observations:**

• !!! for the name field make sure you provide: **gitlab-deploy-token** 

| Introduced in GitLab 10.8.<br>There's a special case when it comes to Deploy Tokens. If a user creates one named gitLab-deploy-token, the username and toke<br>the Deploy Token will be automatically exposed to the CI/CD jobs as environment variables: CT_DEPLOY_USER and CT_DEPLOY_PASS<br>respectively.<br>After you create the token, you can login to the Container Registry using those variables:  |
|----------------------------------------------------------------------------------------------------|
| There's a special case when it comes to Deploy Tokens. If a user creates one named <pre>gttlab-deploy-token</pre> , the username and toke<br>the Deploy Token will be automatically exposed to the CI/CD jobs as environment variables: <pre>ct_DEPLOY_USER</pre> and <pre>ct_DEPLOY_PASS</pre> respectively.<br>After you create the token, you can login to the Container Registry using those variables: |
| After you create the token, you can login to the Container Registry using those variables:                                                                                                    |
|                                                                                                    |
|                                                                                                    |

Figure 18 Gitlab Documentation [5]

- Check all the scopes as shown in Figure 17
- Make sure you save your credentials provided as a result. These credentials can be used to access the Gitlab registry locally from your computer as well.

| Your New Deploy Token                                                                       |
|---------------------------------------------------------------------------------------------|
| gitlab+deploy-token-241596                                                                  |
| Use this username as a login.                                                               |
| zXUmAgrZtpHizV9cxU7G                                                                        |
| Use this token as a password. Make sure you save it - you won't be able to access it again. |

Figure 19. Credentials to access GitLab Docker Registry example

On your *docker\_production* branch modify the .gitlab-ci.yml build phase to :

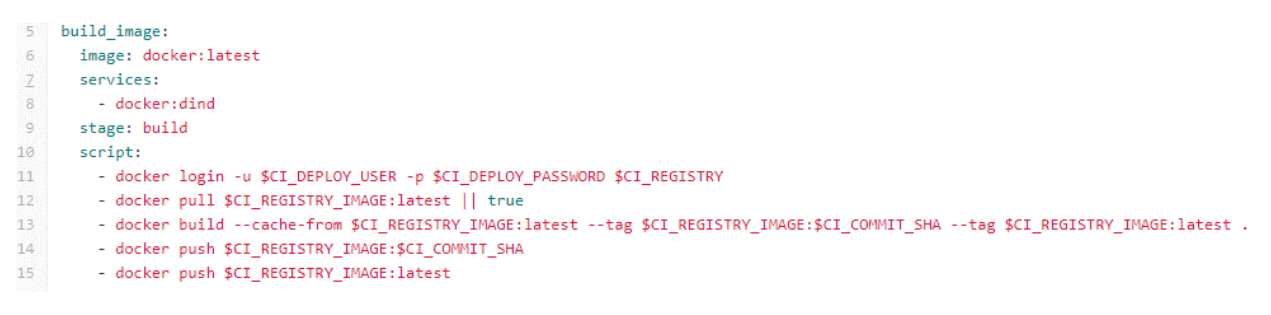

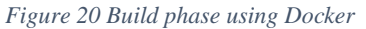

During the build stage presented in Figure 20:

- 1. Firstly, the authentication step will be run (line 11) and will use the credentials associated automatically to the *gitlab-deploy-token* previously created, to login to the Gitlab Registry.
- 2. At line 12 the latest imaged that has been build is pulled from the registry (considering the name of the image provided for the Variable CI\_REGISTRY\_IMAGE).
- 3. The pulled image (if any) will be considered as cache resource for the current build (line 13) and the current build is tagged with latest and tagged with the COMMIT\_SHA.
- 4. The latest image is pushed in the Gitlab registry considering the 2 tags.

4.1.2. Test your solution by pushing an image to GitLab registry

- **Comment the deploy stage** from the .gitlab-ci. It will be updated accordingly in Section 4.2.
- Make a change in the code, commit it, and push it on your *docker\_production* branch in order to trigger and test your build phase.
- On success, go to *Settings* → *Packages and Registries* → *Container Registry* and your image should be registered in the Image Repository with the two tags.

#### 4.2. GitLab CD Automatic Deploy Docker Image on Heroku

The Heroku deployment can be configured and run from both the local computer and from Gitlab. In order to avoid configuration problems, we recommend firstly deploying the application on Heroku from your local computer (section 4.2.1.), and when successful continue to setup the Gitlab CD stage (section 4.2.2.).

Regarding the docker files, keep in mind that Heroku will automatically launch the image created based on your Dockerfile, however the docker-compose file is NOT considered by Heroku, but it serves for your local tests. Thus, please do not rely on any configuration inside the docker-compose file when deploying on Heroku.

4.2.1. Configure Heroku locally

- 1. Install Heroku CLI on your computer [4]
- 2. Make sure you have docker installed on your computer.
- 3. Check your *application.properties* file from your spring boot application, and make sure you have your server.port exposed and set to : server.port=\${PORT:8080}. The PORT variable is set by the Heroku runtime and incoming requests are forwarded to your application on this port.
- 4. In your project's root directory run:
  - > heroku login
  - > heroku container:login
  - > heroku config:set JAVA\_TOOL\_OPTIONS="-Xmx512m" --app spring-demo-ds2020
  - > heroku container:push --app spring-demo-ds2020 web
  - > heroku container: release -- app spring-demo-ds2020 web
  - > heroku logs --tail --app spring-demo-ds2020

*Observation*: make sure you use the application name set by you in the previous tutorial on heroku.

\* For UBUNTU: In case of error regarding the login credentials on heroku container:login consider running the following cmds: sudo apt install gnupg2 pass and sudo docker login

#### 4.2.1.1. Test your solution locally

- Verify the logs of the application deployment using:
   > heroku logs --tail --app spring-demo-ds2020
- If successful, go to the Heroku Application page and open the Spring Boot application and check if it is up and running and retrieves data.
- If everything works ok, you can proceed and make the deployment step automatically using Gitlab CD.

#### 4.2.2. Configure Heroku on Gitlab

In your repository, go to *Settings*  $\rightarrow$  *CI/CD*  $\rightarrow$  *Variables* and add the following 2 variables:

- Key: HEROKU\_REGISTRY Value: registry.heroku.com
- Key: HEROKU\_REGISTRY\_IMAGE Value: registry.heroku.com/spring-demo-ds2020/web

*Observation*: make sure you use the application name set by you in the previous tutorial on heroku.

Add the deploy stage to your .gitlab-ci file, making sure that you set the restrictions for only the current branch, the **docker\_production** branch.

During the deploy stage presented in Figure 21:

- 1. Firstly, the authentication Gitlab step will be run (line 48) to connect to the Gitlab registry
- 2. At line 49 the latest imaged that has been build is pulled from the registry (considering the name of the image provided for the Variable CI\_REGISTRY\_IMAGE).
- 3. The pulled image is tagged with the name required by the Heroku Registry (line 50).
- 4. The Heroku authentication step will be run (line 51) that will use the HEROKU\_API\_KEY set in the previous tutorial in Gitlab, and connect to the Heroku registry
- 5. The tagged image is pushed in the Heroku registry considering (line 52).
- 6. The imaged is released -line 53 (launched on the Heroku platform corresponding to the application set on Heroku line 38)
- variables 38 APP\_NAME: spring-demo-ds2020 40 deploy: image: docker:latest 42 services: - docker:dind 43 44 stage: deploy 45 only: 46 docker production 47 script: 48 - docker login -u \$CI\_DEPLOY\_USER -p \$CI\_DEPLOY\_PASSWORD \$CI\_REGISTRY 49 - docker pull \$CI\_REGISTRY\_IMAGE:latest 50 - docker tag \$CI\_REGISTRY\_IMAGE:latest \$HEROKU\_REGISTRY\_IMAGE:latest - docker login --username=\_ --password=\$HEROKU\_API\_KEY \$HEROKU\_REGISTRY docker push \$HEROKU\_REGISTRY\_IMAGE:latest - docker run --rm -e HEROKU\_API\_KEY=\$HEROKU\_API\_KEY wingrunr21/alpine-heroku-cli container:release web --app \$APP\_NAME

Figure 21 Deploy Phase using Docker

#### 4.2.2.1. Test your solution on Gitlab

- Make a modification in your code, commit it and push it to the **docker\_production** branch in order to trigger the pipeline and the deploy stage
- Check if the pipeline runs successful and on success validate that the application is successfully launched by Heroku.
- If the application launch fails, you can verify the logs of the application deployment on your local computer using:

> heroku logs --tail --app spring-demo-ds2020

## 5. Further development

- > Apply the configuration from section 4 to deploy the React Application on Heroku.
- > Modify the host.js file by referencing the public IP address of the Spring App container.
- > Deploy the application resulted from Assignment 1 on Heroku cloud.

# References

[1] https://gitlab.com/ds\_20201/spring-demo

[2] https://www.baeldung.com/spring-boot-docker-images

[3] https://gitlab.com/ds\_20201/react-demo

[4] https://devcenter.heroku.com/articles/heroku-cli#download-and-install

[5] https://docs.gitlab.com/ee/user/project/deploy\_tokens/

[6] https://developer.okta.com/blog/2020/06/24/heroku-docker-react

[7] https://docs.docker.com/install/linux/docker-ce/ubuntu/

[8] https://www.computerhope.com/jargon/u/user-space.htm

[9] https://en.wikipedia.org/wiki/Hypervisor

[10] https://devopscon.io/blog/docker/docker-vs-virtual-machine-where-are-the-differences/

[11] https://www.docker.com/blog/vm-or-containers/

[12] https://www.sciencedirect.com/topics/computer-science/hypervisors

[13] https://docs.docker.com/registry/

[14] https://docs.docker.com/develop/develop-images/baseimages/

[15] https://en.wikipedia.org/wiki/Virtual\_machine